## 1

Após fazer o download de https://ojtools.ovh/Downloads/

Clique com o botão direito em cima do ficheiro ExportarEmails.zip, no menu clique em Propriedades

| rEma   | ils.zii | n                           | 02-04-2024 12:3   | 30 |
|--------|---------|-----------------------------|-------------------|----|
| 3) -   |         | Abrir                       |                   | Γ  |
| 7      |         | Abrir numa nova janela      |                   | Ļ  |
| ./.pc  |         | Extrair Todos               |                   | Ĺ  |
| 1-01   |         | 7-Zin                       | >                 | C  |
| 1-01   |         | CRC SHA                     | Ś                 | ľ  |
| ema    |         | Afiyar em Iniciar           |                   | ŀ  |
| I-25   | 0       | Scap with Cortex VDP        |                   | 2  |
| -25    | Š       |                             |                   | 0  |
| -26    | P       | Partiinar                   | X                 | 6  |
| -26    |         | Abrir com                   |                   | 9  |
| 1-27   |         | Conceder acesso a           | >                 | 8  |
| 1-27   |         | Restaurar versões anteriore | 25                | 9  |
| I-28   |         | Enviar para                 | >                 | З  |
| I-28   |         |                             |                   | 1  |
| Util   |         | Cortar                      |                   | 8  |
| nês    |         | Copiar                      |                   | L  |
| icMe   |         | Criar atalho                |                   | 6  |
| ster 2 |         | Eliminar                    |                   | Ę  |
| 23h8   |         | Mudar o nome                |                   | Ĩ, |
| 1-01   | _       | Description                 |                   | ľ  |
| -01    |         | Propriedades                | 111-115-21120-172 |    |
| 1-04.0 | 9 11    | 30.txt                      | 04-03-2024 09-1   | 11 |
|        |         |                             |                   |    |

### 2

## Na Janela Propriedades marque a caixa Desbloquear e clique em Aplicar

| 👖 Propriedades de ExportarEmails.zip 🛛 🗙 |                                                                                                    |         |  |  |  |
|------------------------------------------|----------------------------------------------------------------------------------------------------|---------|--|--|--|
| Geral Segura                             | ança Detalhes Versões anteriores                                                                               |         |  |  |  |
|                                          | ExportarEmails.zip                                                                                             |         |  |  |  |
| Tipo de                                  | Pasta comprimida (zipada) (.zip)                                                                               |         |  |  |  |
| Abre com:                                | Explorador do Windows Alterar                                                                                  |         |  |  |  |
| Localização:                             | C:\Users\FJ48386\Downloads                                                                                     |         |  |  |  |
| Tamanho:                                 | 17,6 MB (18 456 801 bytes)                                                                                     |         |  |  |  |
| Tamanho no<br>disco:                     | 17,6 MB (18 460 672 bytes)                                                                                     |         |  |  |  |
| Criado:                                  | sexta-feira, 22 de março de 2024, 10:10:14                                                                     |         |  |  |  |
| Modificado:                              | terça feira, 2 de abril de 2024, 12:30:43                                                                      |         |  |  |  |
| Acedido:                                 | Hoje, 2 de abril de 2024, há 16 minutos                                                                        |         |  |  |  |
| Atributos:                               | Só de leitura Oculto Avançadas                                                                                 |         |  |  |  |
| Segurança:                               | Este ficheiro veio de outro<br>computador e poderá ser<br>bloqueado para ajudar a proteger<br>este computador. | ar<br>A |  |  |  |
|                                          | OK Cancelar Aplicar                                                                                            |         |  |  |  |

## Clique 2 vezes no ficheiro ExportarEmails.zip em seguida clique em Extrair tudo

| Documentos Imagens<br>winspector-main scripts<br>scripts Habilus | Mail AutoHo                   | tkey 🔹 👻         | Extrain<br>tudo |         |   |
|------------------------------------------------------------------|-------------------------------|------------------|-----------------|---------|---|
|                                                                  |                               |                  |                 |         |   |
| ← → × ↑ 🧏 > Este PC > Transf                                     | erências > ExportarEmails.zip | )                |                 |         |   |
| ~                                                                |                               |                  |                 |         | _ |
| Nome                                                             | Тіро                          | Tamanho comprimi | Protegido       | Tamanho |   |
| ExportarEmails                                                   | Pasta de ficheiros            |                  |                 |         |   |

#### No menu seguinte clique em extrair

🔶 📲 Extrair Pastas Comprimidas (Zipadas)

#### Selecionar um destino e Extrair Ficheiros

Os ficheiros serão extraídos para esta pasta:

C:\Users\FJ48386\Downloads\ExportarEmails Procurar...

Mostrar ficheiros extraídos quando concluir

| Extrair | 1 | Cancelar |
|---------|---|----------|
|         |   |          |

 $\times$ 

## 5

Após a extração ira abrir-se a pasta para onde foi extraído o conteúdo do zip clique na pasta ExportarEmails e clique 2 vezes no ficheiro ExportarEmails.vsto

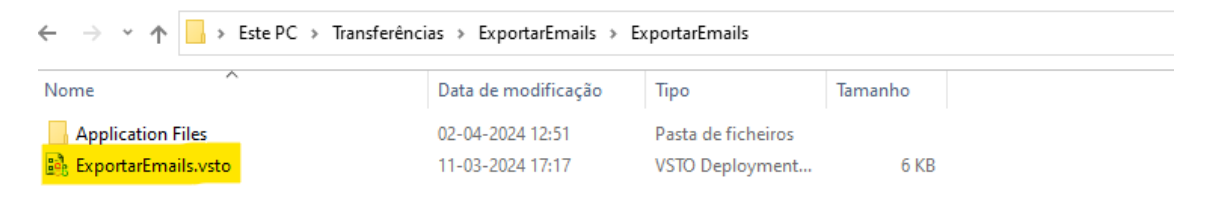

#### No menu seguinte clique em Install

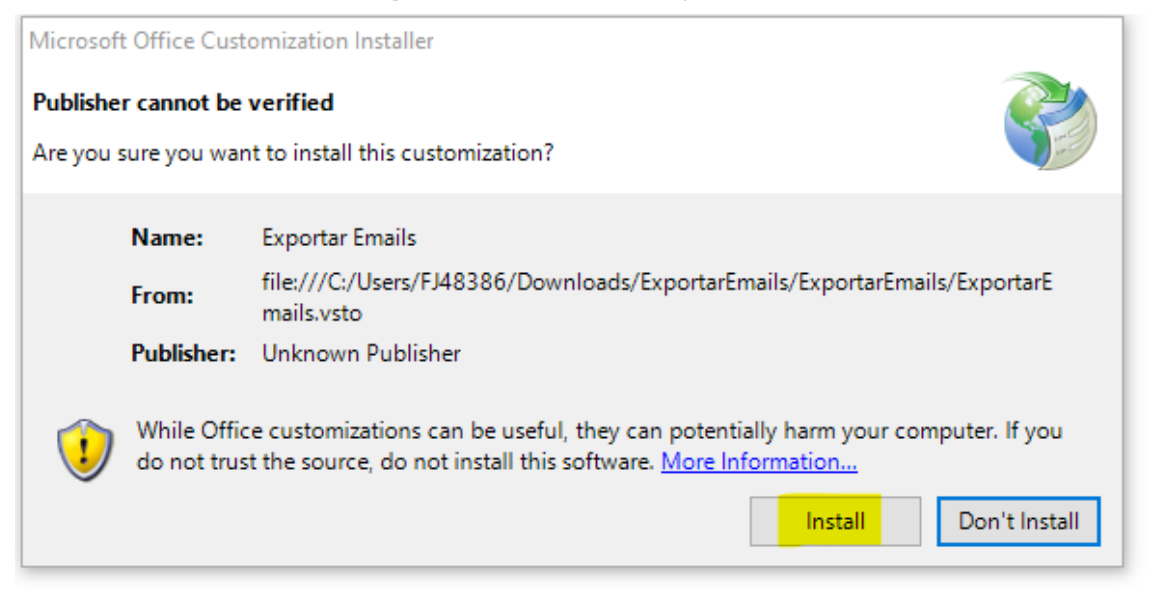

# 7

Após conclusão da instalação clique em "close" e abra o Outlook e siga as instruções do manual de utilizador.

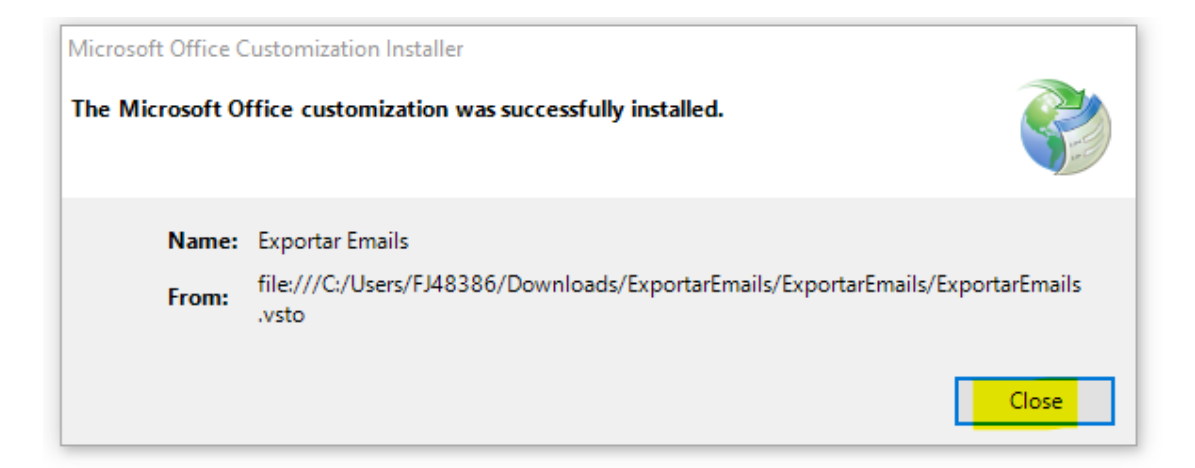